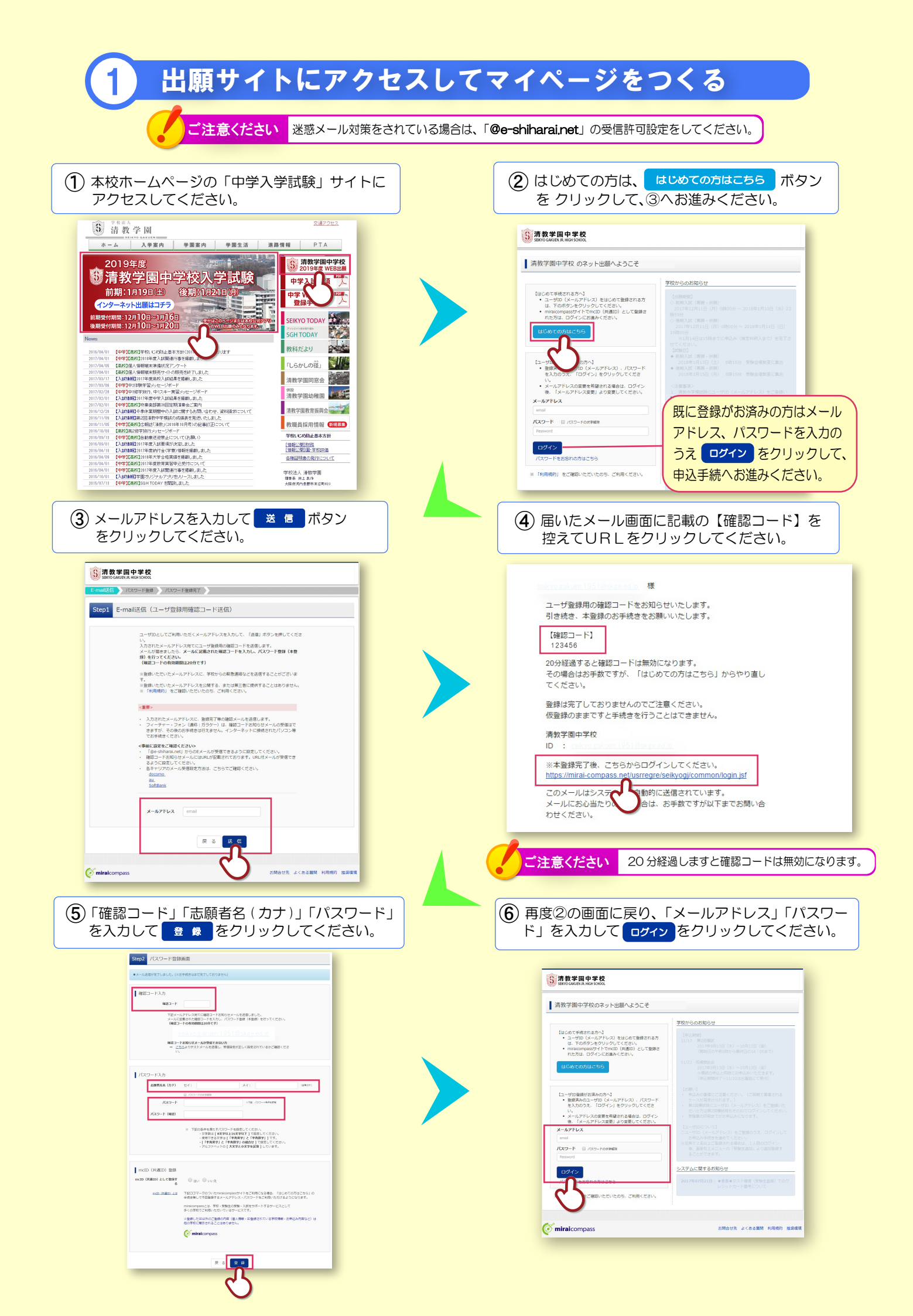

| ①マイページから 新規申込手続へ を                                                                                                    | 2 申込み情報を入力する                                                                                                    |
|----------------------------------------------------------------------------------------------------|----------------------------------------------------------------------------------------------------|
| シリソンしてくたさい。     シリソン       シリソン     シリソン       シリソン     シリソン       シリアン     シリアン       レン     シリアン       レン     レン       レン     レン       中ン     レン       中ン     レン       中ン     レン       中ン     レン       中ン     レン       中ン     レン       中ン     レン       中ン     レン       レン     レン       レン     レン </th <th><ul> <li>② 入試区分「2019年度前期·後期入試」を<br/>選択してください。</li> <li>○ 18870 GAULITA HORISON</li> <li>○ 18870 GAULITA HORISON</li> <li>○ 18970 GAULITA HORISON</li> <li>○ 18970 GAULITA HORISON</li></ul></th> | <ul> <li>② 入試区分「2019年度前期·後期入試」を<br/>選択してください。</li> <li>○ 18870 GAULITA HORISON</li> <li>○ 18870 GAULITA HORISON</li> <li>○ 18970 GAULITA HORISON</li> <li>○ 18970 GAULITA HORISON</li></ul> |
| しつのイルアドレスに、双子はご整ちの出版ギド行り場合。<br>高年にメニューの「注意情違処」をクリックし、活動を追加してく<br>ださい。<br>「「「「「「」」」」」<br>の構成である。<br>が、<br>の構成で、よくある服然 利用規約 経現現代<br>主用数を使品(2.1)                                                                                                    | 、 私区分選択<br>展る<br>が<br>ア の<br>で minalcompass<br>この合せた よくある原則 利用用け 医原用用                                                                                                    |
|                                                                                                    |                                                                                                    |
| <ul> <li>志願省氏名(漢字) №3 姓: 例)未来 名: 例)與 (全)</li> <li>志願省氏名(力ナ 100 セイ: 例)ミライ メイ: 例)ツバサ (全)</li> <li>住別 100 男 女</li> </ul>                                                                                                    | <sup>A)</sup> (3) 申込み(出願)情報を入力し、 (3) 試験選択画面へ をクリックしてください。                                                                                                    |
| <b>生年月日 🐹</b> 年 🔻 月 日 🔻                                                                                                    | 「志願者=受験生」です。                                                                                                    |
| 住所 🗌 海外の方はチェック                                                                                                    | 保護者情報欄は下部にあります。                                                                                                    |
| <b>郵便番号 232</b> 1234567 住所総索 (半角数字: ハイフンなし7/6)                                                                                                    |                                                                                                    |
| 都道府県 201                                                                                                    | 必須と表示されている項目は                                                                                                    |
| 市区町村 <u>33</u> 例)○○市 (全角:(例)○○市)                                                                                                    | 必ず入力してください。                                                                                                    |
| 町名・番地 🚵 例) 〇〇 1 - 1 - 1 (金角:(例) 〇〇 1 - 1 - 1)                                                                                                    |                                                                                                    |
| 建物名・部屋器号 例)〇〇マンション101 (全角:(例)〇〇マンション101)                                                                                                    | 郵便番号7ケタをハイフンなしで入力してください。                                                                                                    |
|                                                                                                    | 住所検索を押すと町名まで自動的に入ります。                                                                                                    |
|                                                                                                    | 番地等を追加入力してください。                                                                                                    |
| 在学校名  る 酒                                                                                                    |                                                                                                    |
| 増んでください<br>選んでください                                                                                                    | 1段日から順に選択してください。                                                                                                    |
| その他の学校 (上記リストに無い場合は、「その恋」を識許し、入力してください。)                                                                                                    |                                                                                                    |
| <ul> <li>         ・・・・・・・・・・・・・・・・・・・・・・・・・・・・・</li></ul>                                                                                                    |                                                                                                    |
| 違んでください マ                                                                                                    | 3段目:小学校名                                                                                                    |
| <b>遥</b> んでください                                                                                                    | リストに学校名がない場合は、3段ともに「その他」を                                                                                                    |
| その他の塾 上記リストに無い場合は、「その他」を選択し、入力してください。)                                                                                                    | 選択し、「その他の学校」欄に直接入力してください。                                                                                                    |
| 卒業生もしくは在学生に兄衆婦 ◎ いる ◆ 「いる」を選択された友                                                                                                    |                                                                                                    |
| メベム-COUNDING #10/10/35 0 いない<br>か? 2020                                                                                                    | 1段目から順に選択してください。                                                                                                    |
| 「いる」にチェックされた方 ↓ 以下もご入力ください。(1/目) ↓                                                                                                    | 1段目:塾名称                                                                                                    |
| 関係者の方のお名前(旧姓)                                                                                                    | 2段目:都道府県                                                                                                    |
| 参加者との関係 選んでください ▼                                                                                                    | 3 段目: 塾校名                                                                                                    |
| 【中学】卒業期/在論学年 遥んでください ▼                                                                                                    | リストに塾名等がない場合は、3段ともに「その他」を                                                                                                    |
|                                                                                                    | 選択し、「その他の塾」欄に直接入力してください。                                                                                                    |
| い向ない 学来開ノ仕箱子干 温心でくたさい マ                                                                                                    |                                                                                                    |
| 関係者が2人いる方は ⇒ ↓ 以下もこ人刀くたさい。(2人目) ↓                                                                                                    | 関係者お名前:在学時(旧姓)の姓名                                                                                                    |
| 関係哲の方のお名前(旧姓)<br>(2人目)                                                                                                    | 参加者との関係:「その他」の場合は下の特記事項欄に                                                                                                    |
| 参加者との関係 (2人目) 選んでください ▼                                                                                                    | 詳細をご入力ください。                                                                                                    |
| 【中学】 卒業期 / 存譲学年 (2) 遥んでください ▼                                                                                                    | 卒業期/在籍学年:1月1日~4月1日生まれの方は                                                                                                    |
|                                                                                                    | 満年齢に1を足した年齢で卒業期を選択してください。                                                                                                    |
| 【高校】卒業期/在籍学年〈2 選んでください ▼<br>人目〉                                                                                                    | 関係者が中学または高校に在籍中の場合:                                                                                                    |
| 3人日、またけ特記事項があれ                                                                                                    | 在籍している学校種のみ選択してください。                                                                                                    |
| ほご入力ください。                                                                                                    | 現中1~3→ 高校卒業期の選択は不要です。                                                                                                    |

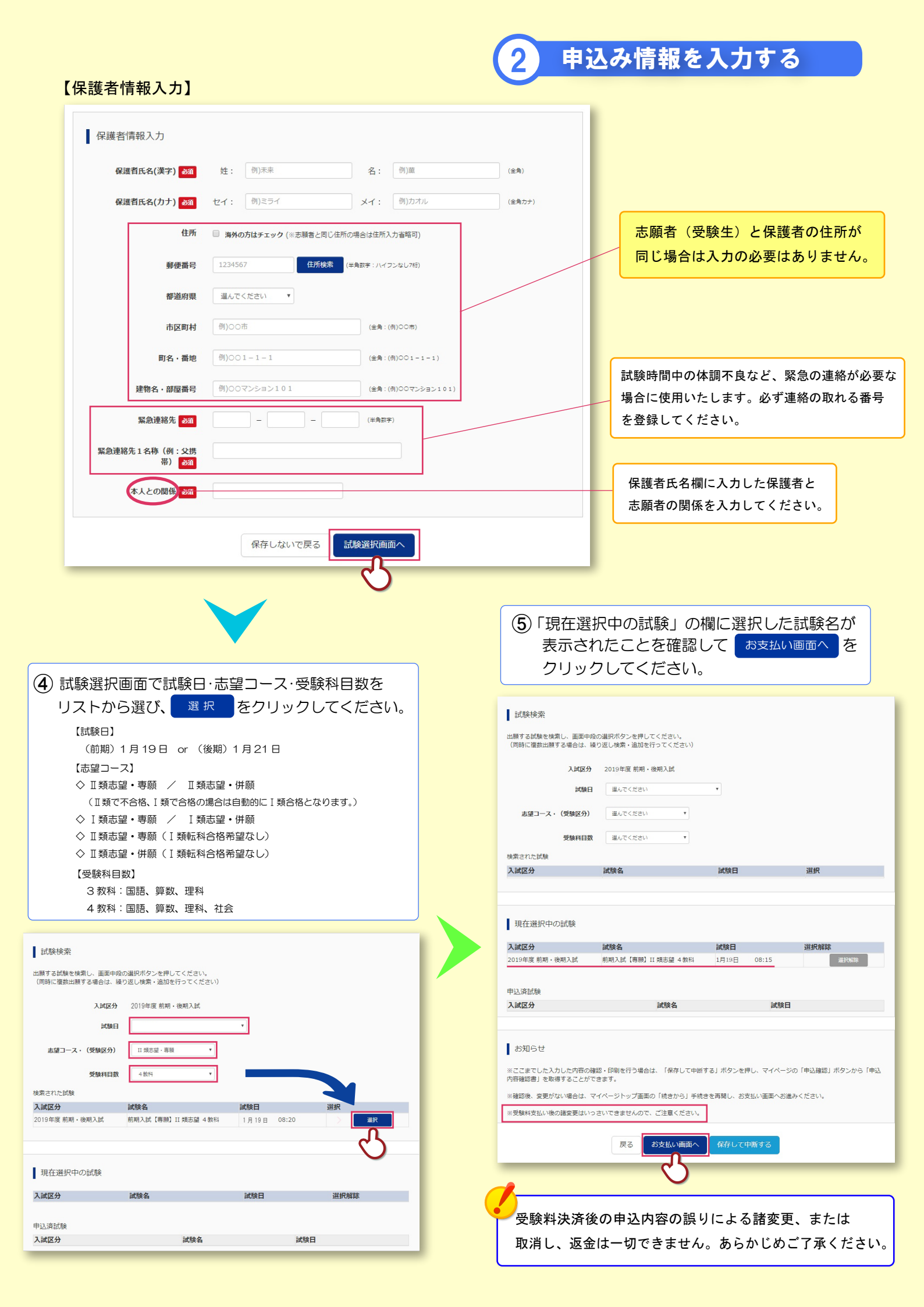

|                                                                    | G                                  |                                                         |                                                    |  |
|--------------------------------------------------------------------|------------------------------------|---------------------------------------------------------|----------------------------------------------------|--|
|                                                                    | 2 甲込み情報を入力する                       |                                                         |                                                    |  |
| (6) お支払万法の選択                                                       |                                    |                                                         |                                                    |  |
| 「クレジットカード」                                                         |                                    |                                                         |                                                    |  |
| オンライン決済にて、24時間、即時のお支払が可能です。                                        |                                    |                                                         | ~ 1 1 1 1 1 1 1 1 1 1 1 1 1 1 1 1 1 1 1            |  |
| 「コンビニエンスストア」                                                       | (1) 応順者(受験生)、保護者情報をこ確認くたさい。        |                                                         |                                                    |  |
|                                                                    | 5点の確認項目に誤りかなけれは「✔」を入れ、             |                                                         |                                                    |  |
| コノヒーレンにし払込票または又払留亏掟小し、24时间、                                        |                                    | 上記内容で申                                                  | 込む をクリックしてください。                                    |  |
| お支払が可能です。                                                          |                                    |                                                         |                                                    |  |
| 「ペイジー」                                                             |                                    | Step5 出願情報の確認                                           |                                                    |  |
| ペイジー対応金融機関の ATM にて、支払番号を入力して                                       |                                    |                                                         |                                                    |  |
| お支払いただきます。                                                         |                                    | 試験名・受験料・お支払い方法                                          | の確認                                                |  |
|                                                                    |                                    | 試験名・試験日                                                 | 前期入試【導題】II現志録 4 数科 1月19日 08:15~                    |  |
| 入冠区分谱积 州黎博顿入力 试验课程 若专私心方法の人力 州朝南朝の薄波 送偿完了                          |                                    | 受臉料,検定料<br>事務手数料                                        | 20,000円<br>504円                                    |  |
|                                                                    |                                    | お支払い方法                                                  | 20,504円<br>クレジットカード                                |  |
| Step4     お支払い方法の入力                                                | _                                  |                                                         | クレジットカード種類 VISA *                                  |  |
|                                                                    |                                    |                                                         | クレジットカード番号 999999999999999 (半角数半)<br>ダニー書号(デスト現現用) |  |
| 試験名・試験日                                                            |                                    |                                                         | セキュリティコード<br>セキュリティコードとは<br>999 (半角部序)             |  |
| 入試区分 試験名 試験名 試験日<br>2019年度前期・漁網入紙 前期入税 (再時) 17 孫本婦 4 時日 17 日 09-15 |                                    |                                                         | 有効期程 03 ▼ 月/ 20 ▼ 年                                |  |
|                                                                    |                                    |                                                         |                                                    |  |
| 交線科·使定科 ¥20,000-                                                   |                                    |                                                         |                                                    |  |
| お支払い方法の選択<br>※お支払い方法の選択後、次の周囲で事務考款料が表示されます。                        |                                    | 志願者情報の確認                                                |                                                    |  |
| お支払い方法により事務手数料が異なりますので、事務手数料を確認しお手続きしてください。                        |                                    | 志願者氏名(漢字)<br>志願者氏名(力ナ)                                  | 清牧 学園 ヤイチョウ ガクエン                                   |  |
| <ul> <li>クレジットカード</li> </ul>                                       |                                    | 性別                                                      | 9.                                                 |  |
| 0 コンビニエンスストア                                                       |                                    | 生年月日<br>郵便番号                                            | 2005年11月10日<br>5868585                             |  |
| ○ ペイン:::-, 全部編問ATM (招会)                                            |                                    | 都道府県<br>市区町村                                            | 大版府<br>河内集對市                                       |  |
| ごういて、<br>ご利用可能な金融機構ATMについて                                         |                                    | 町名・香地                                                   | 末広町623                                             |  |
| ○ ペイジー・金融機関ATM(カード・通帳)                                             |                                    | 建物名,部屋香号<br>                                            | 0721-62-6828                                       |  |
| ご利用可能公会設備線ATMについて                                                  |                                    | 在学校名(学校管理番号)                                            | 990000099 その他(下機に芋校名を入力してください)                     |  |
|                                                                    |                                    | その他                                                     | 展生小学校<br>大学社 (2010年2月六年日)3.)                       |  |
| 戻る 確認両面へ                                                           |                                    | 並(学校管理番号)                                               |                                                    |  |
| ٢)                                                                 |                                    | その他                                                     |                                                    |  |
|                                                                    | ī境.                                | 海外滞在履歴(滞在期間/滞在<br>国名・都市名/学校名を列記し<br>スコカレスくをさい)          |                                                    |  |
|                                                                    |                                    | 海外最終在籍 2置区分                                             |                                                    |  |
|                                                                    |                                    | 洵外最終在转                                                  |                                                    |  |
|                                                                    | <b>x</b>                           | 保護者情報の確認                                                |                                                    |  |
|                                                                    |                                    | 保護者氏名(漢字)                                               | 清款 真一                                              |  |
| 8 これで申込み情報の入力・送信が完了です。                                             |                                    | 保護有氏名(カナ)<br>郵便番号                                       | E17-30 >>///                                       |  |
| マイページに移り、受験票の印刷を行います。                                              |                                    | 都道府県<br>市区町村                                            |                                                    |  |
|                                                                    |                                    | 町名・番地                                                   |                                                    |  |
|                                                                    |                                    | 緊急連絡先                                                   | 999-9999-9999                                      |  |
| 入試区分選択 出線情報入力 試験選択 お支払い方法の入力 出線情報の確認 送信元 「                         |                                    | 緊急連絡先1名称(例:父携帯)<br>(()))))))))))))))))))))))))))))))))) | ∑携帯<br>                                            |  |
| Step6 送信完了                                                         |                                    | 本人といいま                                                  | *                                                  |  |
|                                                                    |                                    | 清教学園中学校(テスト)の                                           | 申込みです。 「上記内容で申込む」ボタンクリック後、修正ができなくなり                |  |
| 学校からのお知らせ                                                          |                                    | <ul> <li>ます。<br/>クリックする前に以下の項目を</li> </ul>              | E再確認し、誤りがなければチェックをつけてください。                         |  |
| ●                                                                  |                                    | ✓ 志願者氏名(漢字)は受験生本人の                                      | 氏名ですか                                              |  |
| ◇クレンタイカ」「ことよう」という用が用いた力成为には、個人体問題に当て文明体化を招くしてくたさい。                 | 清教学園                               |                                                         |                                                    |  |
| ◇受験票と入学志願書は、切り離して、両方ともに試験当日お持ちください。                                | 2005年11月10日                        |                                                         |                                                    |  |
|                                                                    | ✓ 住所は全て入力されていますか(入力可能文字数を超える場合を除く) |                                                         |                                                    |  |
| 出願由込および没済が完了しました(由込業号・181000007)                                   | 大阪府河内長野市 未広町 6 2 3                 |                                                         |                                                    |  |
|                                                                    |                                    |                                                         |                                                    |  |
| 決済番号 : 8357055<br> お支払金額 : 20,504円                                 |                                    |                                                         | 戻る 上記内容で申込む                                        |  |
|                                                                    |                                    |                                                         |                                                    |  |
| マイページ (受験票出力) ヘ ログアウト                                              |                                    |                                                         |                                                    |  |
| ۲۶ –                                                               |                                    |                                                         |                                                    |  |
| び miraicompass お問合せ先 よくある質問 利                                      | 用規約 推奨環境                           | ご注意ください                                                 | 上記内容で申込む ボタンクリック後は                                 |  |
|                                                                    |                                    |                                                         | 修正ができなくなります。                                       |  |
|                                                                    |                                    |                                                         |                                                    |  |

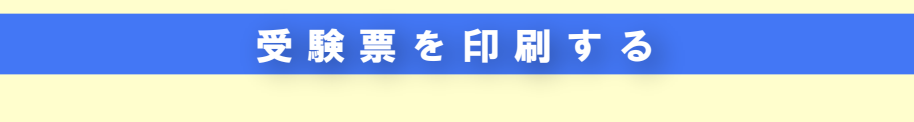

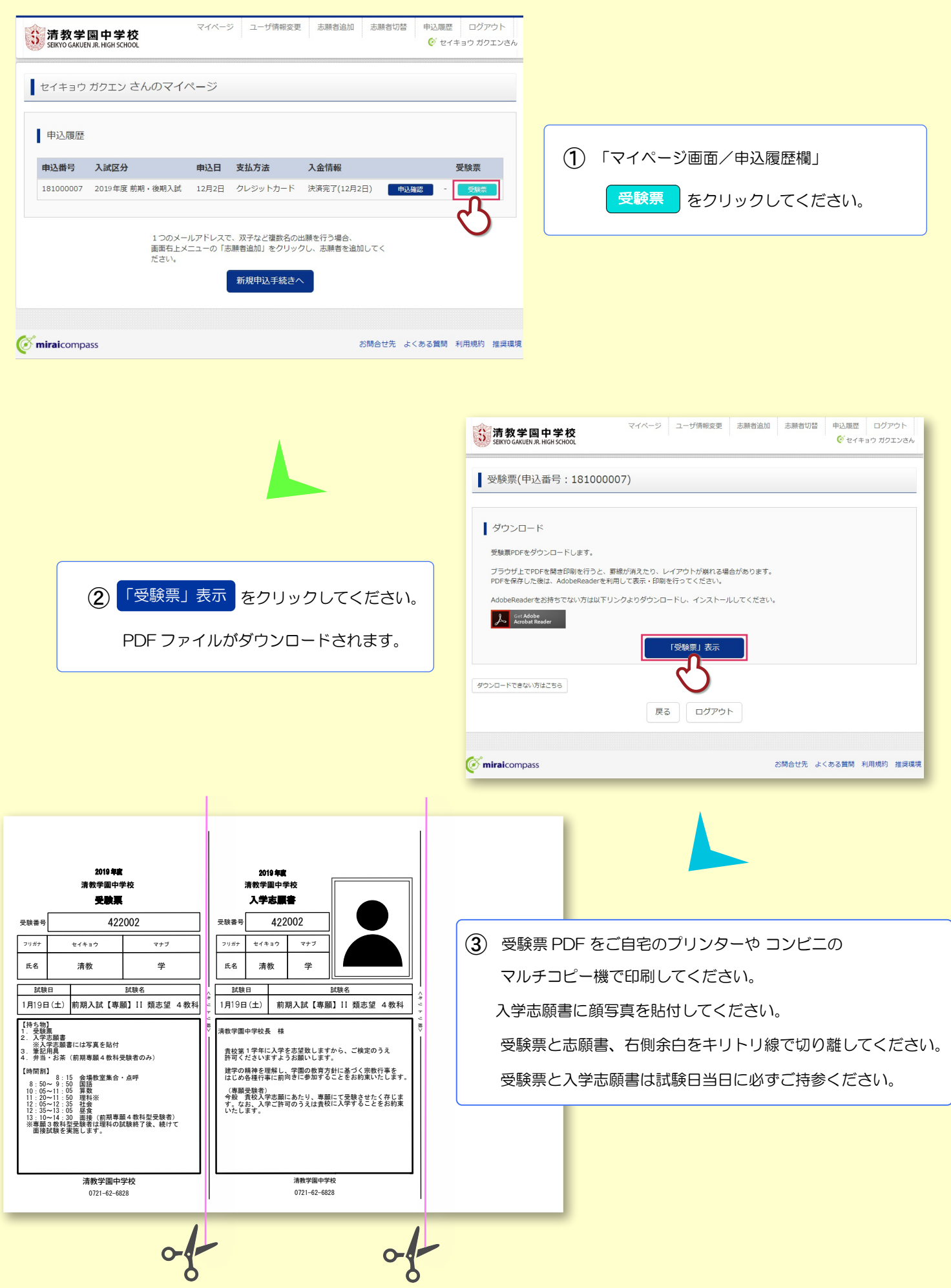